# SOLLWERT AUSWÄHLEN

#### für Produktbezeichnung

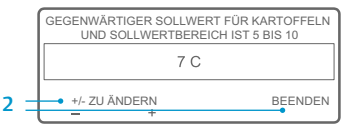

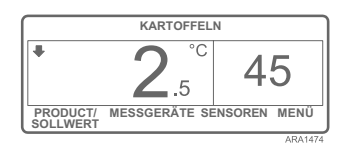

Wenn der Bildschirm "Sollwert für Kartoffeln ändern" eingeblendet wird, nachdem Sie mit der Taste JA eine Produktbezeichnung ausgewählt haben, wurde die Produktbezeichnung mit einem Sollwertbereich programmiert. Führen Sie folgende Schritte aus, um einen Sollwert für die Produktbezeichnung auszuwählen.

 Der Bildschirm "Sollwert für Kartoffeln ändern" wird kurz eingeblendet, danach der Bildschirm

"Aktueller Sollwert für Kartoffeln & Sollwertbereich zwischen 40 und 50".

- 2. Drücken Sie die Tasten + /- oder BEENDEN wie unten beschrieben.
  - Drücken Sie die Taste + oder zur Änderung des aktuellen Sollwerts der Produktbezeichnung. Gehen Sie zu Arbeitsschritt 6 unter "Sollwert ändern für Produktbezeichnung", um fortzufahren.

ODER

 Drücken Sie die Taste BEENDEN, um den aktuellen Sollwert der Produktbezeichnung zu akzeptieren. Die Standardanzeige wird mit der Produktbezeichnung und dem Sollwert eingeblendet.

ANMERKUNG: Wenn Sie zu einem beliebigen Zeitpunkt die Taste BEENDEN drücken, wird die Standardanzeige wieder eingeblendet.

ANMERKUNG: Wenn Sie 30 Sekunden lang keine Taste drücken, während der Bildschirm zur Änderung der Produktbezeichnung angezeigt wird, wird wieder die Standardanzeige der HMI eingeblendet und der Sollwert ändert sich gegenüber dem angezeigten Sollwert nicht.

Weitere Informationen und Schulungsangebote erhalten Sie bei Ihrem Thermo King-Kundendienstleiter

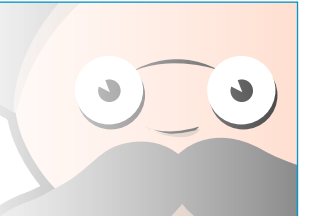

# SOLLWERT ÄNDERN

### für Produktbezeichnun

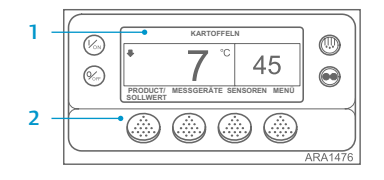

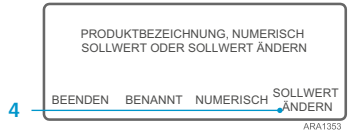

|     | GEGENWÄRTIGER SOLLWERT FÜR KARTOFFELN<br>UND SOLLWERTBEREICH IST 5 BIS 10 |          |           |
|-----|---------------------------------------------------------------------------|----------|-----------|
|     | 7 C                                                                       |          |           |
| 6 - | +/- ZU ÄNDERN                                                             | OK<br>JA | ?<br>NEIN |
|     |                                                                           |          | ARA1477   |

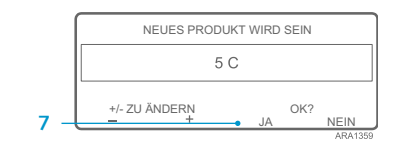

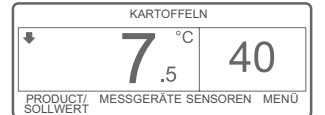

Wenn Sie eine Produktbezeichnung mit einem Sollwertbereich programmiert haben, kann der Sollwert für die Produktbezeichnung geändert werden. Im Beispiel ist die Standardanzeige mit der Taste PRODUKT/SOLLWERT abgebildet.

- Rufen Sie zunächst die Standardanzeige auf. Wenn die Temperaturüberwachungsanzeige aktiv ist, drücken Sie einmal die Taste MENÜ, um zur Standardanzeige zurückzukehren.
   Dirichen Ginische Grundenheumi
- 2. Drücken Sie in der Standardanzeige die Taste PRODUKT/SOLLWERT.
- Der Bildschirm "Produktbezeichnung, numerischer Sollwert oder Sollwert ändern?" wird angezeigt.
- Drücken Sie die Taste SP ÄNDERN.
   Der Bildschirm "Sollwert für Kartoffeln ändern" wird kurz eingeblendet, danach der Bildschirm "Aktueller Sollwert für Kartoffeln & Sollwertbereich zwischen 40 und 50".
- Drücken Sie die Taste + oder zur Änderung des Sollwerts.
- 7. Drücken Sie die Taste JA, um den neuen Sollwert zu akzeptieren.
  Wenn die NEIN-Taste
  - Wenn die NEIN-Taste gedrückt wird, wird die Änderung des Sollwerts für die Produktbezeichnung, die mit den Tasten + und - ausgewählt

wurde, nicht akzeptiert, der Sollwert für die Produktbezeichnung wird nicht geändert und die Anzeige kehrt zur Standardanzeige zurück.

- Wenn Sie die Taste JA drücken, wird die Änderung des Sollwerts für die Produktbezeichnung, die mit den Tasten + und - ausgewählt wurde, akzeptiert und folgender Bildschirm eingeblendet.
- 8. Der Bildschirm "Neuer Sollwert für Kartoffeln wird programmiert" wird kurz eingeblendet.
- 9. Der Bildschirm "Neuer Sollwert ist 40" wird kurz eingeblendet.
- 10. Die Standardanzeige wird mit dem neuen Sollwert eingeblendet.

ANMERKUNG: Wenn Sie zu einem beliebigen Zeitpunkt die Taste BEENDEN drücken, wird die Standardanzeige wieder eingeblendet.

ANMERKUNG: Wenn Sie 30 Sekunden lang keine Taste drücken, während der Bildschirm zur Änderung der Produktbezeichnung aktiv ist, wird wieder die Standardanzeige der HMI eingeblendet

TK 55528-2-PC-DE (Aufl. 1, 08-16)

# 🔢 THERMO KING

# SR-3 Smart Reefer 3-Mikroprozessor

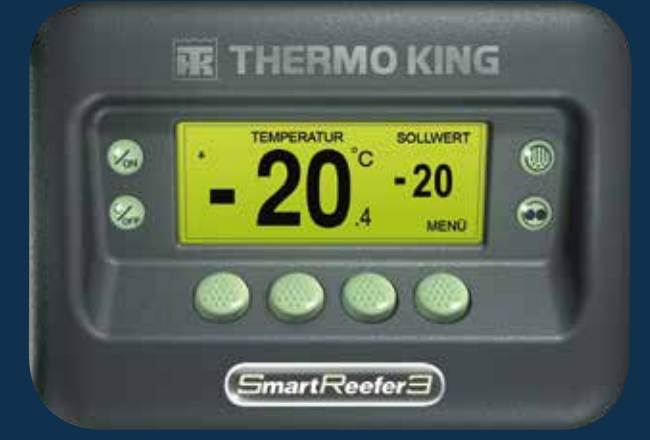

Fahreranleitung für den einfachen Betrieb

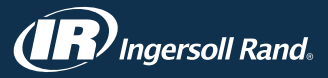

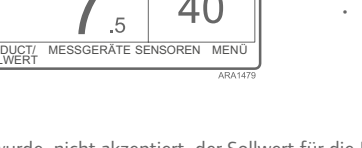

### **OPTISET PLUS**

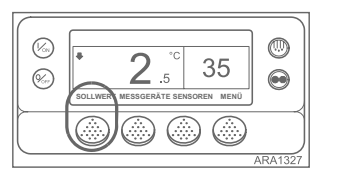

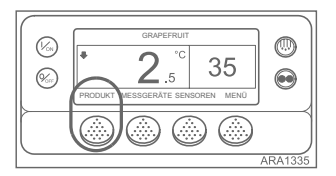

CONTRACTOR OF CONTRACTOR OF CO

Der Regler kann mit OptiSet Plus-Temperaturprofilen programmiert werden, sodass der Benutzer Produktbezeichnungen und/oder numerische Sollwerte auswählen kann. Weitere Informationen zur Verwendung von OptiSet Plus finden Sie in der entsprechenden Betriebsanleitung.

- Numerischer Sollwert

   Wenn der Regler keine
   Produktbezeichnungen geladen
   hat, wird für die Taste ganz links
   SOLLWERT angezeigt (siehe
   Abbildung unten). Dies ist eine
   Werkseinstellung. Gehen Sie
   zur Änderung des numerischen
   Sollwerts wie bei einem SR-2 Regler vor.
- Produktbezeichnungen

   Der Regler kann so programmiert werden, dass nur Produktbezeichnungen ausgewählt werden können.

In diesem Fall lautet die Anzeige für die Taste ganz links PRODUKT (siehe Abbildung unten). Produktbezeichnungen kann ein eindeutiger Sollwert oder ein Sollwertbereich zugeordnet sein. In letzterem Fall kann der Benutzer einen Sollwert innerhalb dieses Bereichs wählen.

**Produktbezeichnungen oder numerischer Sollwert** – Der Regler kann so programmiert werden, dass nur Produktbezeichnungen oder numerische Sollwerte ausgewählt werden können. In diesem Fall lautet die Anzeige für die Taste ganz links PRODUKT/SOLLWERT (siehe Abbildung unten).

ANMERKUNG: In OptiSet Plus werden die Bezeichnungen "numerischer Sollwert" und "Sollwert" synonym verwendet und als Zahlen angezeigt. Die Bezeichnungen "numerischer Sollwert" und "Sollwert" werden synonym verwendet und als Wörter angezeigt.

ANMERKUNG: Alarmcode 127 (Sollwert nicht eingegeben) kann ausgegeben werden, wenn die Tasten + oder - verwendet werden, um den numerischen Sollwert oder die Produktbezeichnung zu ändern, die Tasten JA oder NEIN jedoch nicht innerhalb von 10 Sekunden gedrückt werden, um die neue Einstellung zu bestätigen oder zu verwerfen.

# NUMERISCHEN SOLLWERT AUSWÄHLEN

Zur Auswahl oder Änderung eines

numerischen Sollwerts sind folgende

Schritte auszuführen. Im Beispiel ist

die Standardanzeige mit der Taste

PRODUKT/SOLLWERT abgebildet.

mit der Taste SOLLWERT stimmt

weitgehend damit überein, einige

1. Rufen Sie zunächst die

Die Verwendung der Standardanzeige

Bildschirme weichen iedoch leicht ab.

Standardanzeige auf. Wenn die

aktiv ist, drücken Sie einmal

die Taste MENÜ, um zur

(oder SOLLWERT).

"Produktbezeichnung/

numerischer Sollwert?" wird

oder numerischer Sollwert?"

Der Bildschirm "Sollwert" wird

kurz eingeblendet, danach der

Bildschirm "Aktueller Sollwert".

6. Drücken Sie zur Änderung des

Sollwerts die Taste + oder -.

7. Drücken Sie die Taste JA, um den

neuen Sollwert auszuwählen.

kurz eingeblendet, danach der

Bildschirm "Produktbezeichnung

Drücken Sie die Taste NUMERISCH.

3. Der Bildschirm

Temperaturüberwachungsanzeige

Standardanzeige zurückzukehren.

2. Drücken Sie in der Standardanzeige

die Taste PRODUKT/SOLLWERT

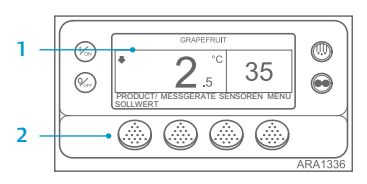

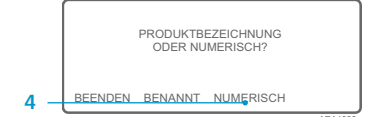

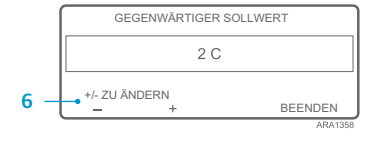

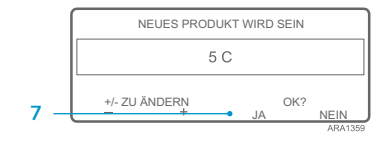

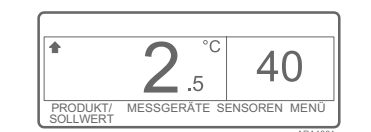

 Wenn die NEIN-Taste gedrückt wird, wird die Sollwertänderung, die mit den Tasten + und - ausgewählt wurde, nicht akzeptiert, der Sollwert wird nicht geändert und die Anzeige kehrt zur Standardanzeige zurück.

4

5.

- Wenn Sie die Taste JA drücken, wird die Sollwertänderung, die mit den Tasten + oder - ausgewählt wurde, akzeptiert und folgender Bildschirm eingeblendet.
- 8. Der Bildschirm "Sollwert wird programmiert" wird kurz eingeblendet.
- 9. Der Bildschirm "Neuer Sollwert ist 40" wird kurz eingeblendet.
- 10. Die Standardanzeige wird mit dem neuen Sollwert eingeblendet.

ANMERKUNG: Wenn Sie zu einem beliebigen Zeitpunkt die Taste BEENDEN drücken, wird die Standardanzeige wieder eingeblendet.

ANMERKUNG: Wenn Sie 30 Sekunden lang keine Taste drücken, während der Bildschirm zur Änderung der Produktbezeichnung angezeigt wird, wird wieder die Standardanzeige der HMI eingeblendet.

# PRODUKTBEZEICHNUNG AUSWÄHLEN

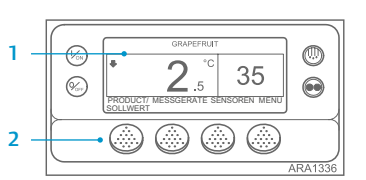

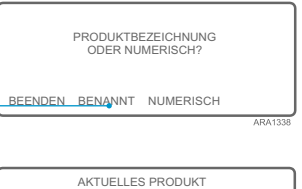

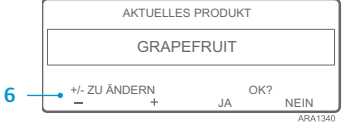

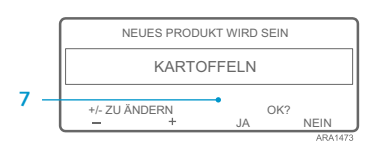

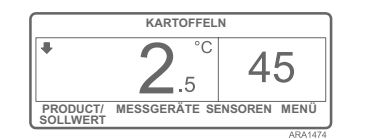

Zur Auswahl oder Änderung einer Produktbezeichnung sind folgende Schritte auszuführen. Im Beispiel ist die Standardanzeige mit der Taste PRODUKT/SOLLWERT abgebildet. Die Verwendung der Standardanzeige mit der Taste PRODUKT stimmt weitgehend damit überein, einige Bildschirme weichen jedoch leicht ab

- Rufen Sie zunächst die Standardanzeige auf. Wenn die Temperaturüberwachungsanzeige aktiv ist, drücken Sie einmal die Taste MENÜ, um zur Standardanzeige zurückzukehren.
- 2. Drücken Sie in der Standardanzeige die Taste PRODUKT/SOLLWERT (oder PRODUKT).
- Der Bildschirm "Produktbezeichnung/ numerischer Sollwert?" (oder "Produktbezeichnung") wird kurz eingeblendet, danach der Bildschirm "Produktbezeichnung oder numerischer Sollwert?" (oder "Produktbezeichnung").
- Drücken Sie die Taste BENANNT.
   Der Bildschirm "Produkt" wird kurz eingeblendet, danach der Bildschirm "Aktueller Sollwert".
- Drücken Sie die Taste + oder zur Änderung der Produktbezeichnung.
- 7. Drücken Sie die Taste JA, um die neue Produktbezeichnung auszuwählen.
- Wenn die NEIN-Taste gedrückt wird, wird die Änderung der Produktbezeichnung, die mit den Tasten + und - ausgewählt wurde, nicht akzeptiert, die Produktbezeichnung wird nicht geändert und die Anzeige kehrt zur Standardanzeige zurück. (Aus)
- Wenn Sie die Taste JA drücken, wird die Änderung der Produktbezeichnung, die mit den Tasten + und - ausgewählt wurde, akzeptiert und folgender Bildschirm eingeblendet.
- 8. Der Bildschirm "Produktbezeichnung wird programmiert" wird kurz eingeblendet. ANMERKUNG: Wenn der Bildschirm "Sollwert für Kartoffeln ändern" kurz eingeblendet wird, wurde die Produktbezeichnung mit einem Sollwertbereich programmiert. Siehe "Sollwert für Produktbezeichnung auswählen" im Anschluss.
- Danach wird der Bildschirm "Neue Produktbezeichnung ist Kartoffeln" kurz angezeigt.
- 10. Die Standardanzeige mit der neuen Produktbezeichnung wird eingeblendet.

ANMERKUNG: Wenn Sie zu einem beliebigen Zeitpunkt die Taste BEENDEN drücken, wird die Standardanzeige wieder eingeblendet.

ANMERKUNG: Wenn Sie 30 Sekunden lang keine Taste drücken, während der Bildschirm zur Änderung der Produktbezeichnung aktiv ist, wird wieder die Standardanzeige der HMI eingeblendet.